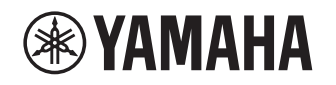

# **Supplemento per Napster**

# Uso del servizio Napster®

#### Divieti

• È severamente proibito modificare, riprodurre, reingegnerizzare o usare questa unità e/o software integrato per un uso diverso da quello audiovisivo.

Napster è il massimo del servizio musicale per il tuo ricevitore Yamaha, con un'offerta illimitata di brani in streaming on demand da scegliere in un immenso catalogo, a cui ogni giorno ne vengono aggiunti di nuovi. Milioni di canzoni sulla punta delle tue dita: puoi scegliere tra le ultime uscite, dalle classifiche e qualsiasi genere possibile.

Scopri nuova musica e riscopri vecchi successi con playlist, stazioni radio e altro ancora. Ascolta la tua musica Napster ovunque tu sia, dal tuo ricevitore Yamaha, sul tuo computer o da altri dispositivi supportati da Napster. Puoi avere tutta la musica che vuoi, oggi stesso, e approfittare della prova gratuita di Napster offerta da Yamaha!

Per maggiori informazioni, vista il sito web.

#### www.napster.com

NOTA

- Per utilizzare questa funzionalità, questa unità deve essere registrata utilizzando l'app MusicCast CONTROLLER. Vedere il Manuale dell'utente per dettagli.
- A seconda del modello della tua unità, la visualizzazione reale potrebbe essere diversa dalle immagini mostrati su questo documento.

# **Registrazione dell'account Napster®**

Per iniziare a utilizzare il servizio Napster sull'unità, accedere al proprio account mediante l'app MusicCast CONTROLLER installata sul dispositivo mobile e attenersi alle istruzioni che appaiono sulla schermata dell'app.

#### App MusicCast CONTROLLER

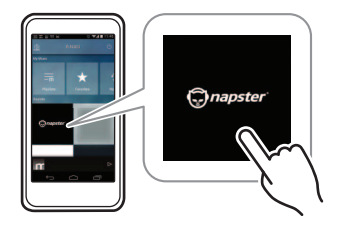

# Ascolto del contenuto di Napster®

Segui la procedura descritta di seguito per utilizzare i contenuti di Napster e riprodurre i brani.

### Premi ripetutamente NET per selezionare "Napster" come sorgente di ingresso.

Sulla TV compare la schermata di ricerca.

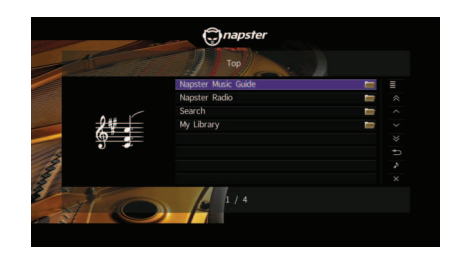

| Napster Music Guide | Seleziona un brano dagli elenchi<br>organizzati in categorie (artista, album,<br>ecc.).           |
|---------------------|---------------------------------------------------------------------------------------------------|
| Napster Radio       | Seleziona un canale radio di rete<br>dall'elenco dei canali offerti da Napster.                   |
| Search              | Usa la tastiera digitale per cercare la voce desiderata (artista, album, ecc.) per parola chiave. |
| My Library          | Seleziona una traccia dalle voci (artista, album, ecc.) aggiunte a "My Library".                  |

NOTA

- Se è in corso la riproduzione del contenuto Napster, viene visualizzata la schermata di riproduzione.
- Per tornare alla schermata principale, tenere premuto RETURN.

### 2 Utilizza i tasti cursore per selezionare una voce e premi ENTER.

Se è selezionato un brano musicale o un canale radio, ha inizio la riproduzione e compare la schermata di riproduzione.

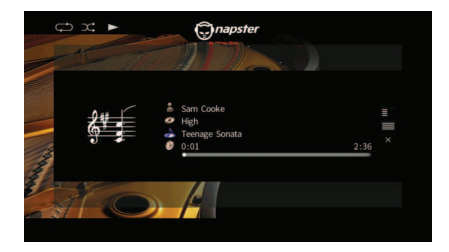

NOTA

- Per tornare alla schermata precedente, premi RETURN.
- Le voci come il titolo del brano vengono anche visualizzate sul display anteriore. A ciascuna pressione di INFO, la voce visualizzata cambia.

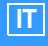

# Schermata di ricerca

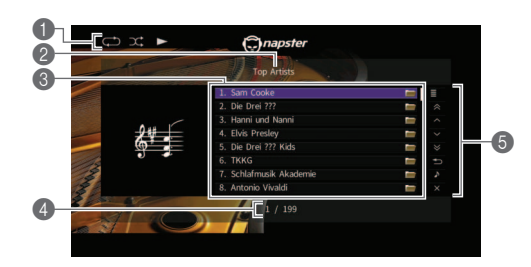

#### Indicatori di stato

Visualizzano le impostazioni correnti per la riproduzione casuale/ripetuta e lo stato della riproduzione (esecuzione/ pausa).

#### Nome elenco

#### Elenco contenuti

Visualizza l'elenco di contenuti Napster. Utilizza i tasti cursore per selezionare una voce e premi ENTER per confermare la selezione.

#### 4 Numero di voci/voci totali

#### 6 Menu operativo

Utilizza i tasti cursore per selezionare una voce e premi ENTER per confermare la selezione. Per chiudere il sottomenu, premi RETURN.

| Menu          | Sottomenu                  | Funzione                                                                           |  |
|---------------|----------------------------|------------------------------------------------------------------------------------|--|
| 114:11:4.7    | Play                       | Inizia la riproduzione del brano/<br>dell'album o del canale radio<br>selezionato. |  |
|               | Add track to<br>My Library | Aggiunge il brano selezionato dall'elenco a "My Library".                          |  |
| Otinity       | Add album<br>to My Library | Aggiunge l'album selezionato<br>dall'elenco a "My Library".                        |  |
|               | Add Radio to<br>My Library | Aggiunge il canale radio Napster<br>selezionato dall'elenco a "My<br>Library".     |  |
| 1 Page U      | p                          | Passa alla pagina successiva o                                                     |  |
| 1 Page Down   |                            | precedente dell'elenco.                                                            |  |
| 10 Pages Up   |                            | Si sposta di 10 pagine in avanti/<br>indietro.                                     |  |
| 10 Pages Down |                            |                                                                                    |  |

| Menu     | Sottomenu | Funzione                                                                                                    |
|----------|-----------|----------------------------------------------------------------------------------------------------|
| Return   |           | Torna all'elenco di livello superiore.                                                                           |
| Now Pla  | ying      | Passa alla schermata di riproduzione.                                                                            |
| Screen ( | Dff       | Chiude la schermata e mostra lo<br>sfondo. Premi uno dei tasti operativi<br>del menu per visualizzarlo di nuovo. |

#### NOTA

- Aggiungendo il tuo contenuto Napster preferito a "My Library", puoi accedervi rapidamente. Per rimuovere voci da "My Library", seleziona la voce in "My Library" e poi "Remove from My Library" in "Utility".
- I sottomenu disponibili in "Utility" possono variare, a seconda dell'elenco.

# Schermata di riproduzione

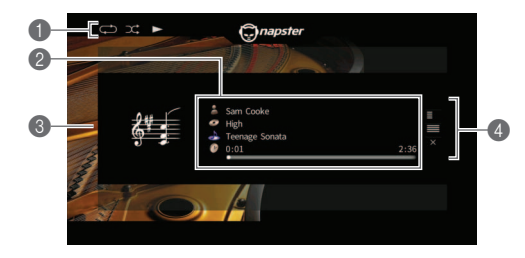

#### Indicatori di stato

Visualizzano le impostazioni correnti per la riproduzione casuale/ripetuta e lo stato della riproduzione (esecuzione/ pausa).

#### Informazioni sulla riproduzione

Visualizza il nome dell'artista, il nome dell'album, il titolo del brano musicale e il tempo trascorso/totale. Utilizza i tasti cursore per selezionare informazioni da scorrere.

#### Immagine dell'album

#### Menu operativo

Utilizza i tasti cursore per selezionare una voce e premi ENTER per confermare la selezione. Per chiudere il sottomenu, premi RETURN.

| Menu     | Sottomenu                  | Funzione                                                                                                    |
|----------|----------------------------|----------------------------------------------------------------------------------------------------|
| Utility  | Add track to<br>My Library | Aggiunge il brano corrente a<br>"My Library".                                                                    |
|          | Add album<br>to My Library | Aggiunge l'album corrente a<br>"My Library".                                                                     |
| Browse   |                            | Passa alla schermata di ricerca.                                                                                 |
| Screen O | ff                         | Chiude la schermata e mostra lo<br>sfondo. Premi uno dei tasti operativi<br>del menu per visualizzarlo di nuovo. |

NOTA

- È possibile utilizzare i tasti per l'uso dei dispositivi esterni (►, ■, ■, ►, ►, ►) sul telecomando per controllare la riproduzione.
- Durante l'ascolto di canali radio Napster, alcuni comandi di riproduzione non sono disponibili.

# Impostazioni riproduzione casuale/ripetuta

È possibile configurare le impostazioni della riproduzione causale/ripetuta dei contenuti Napster.

- Dopo aver selezionato "Napster" come sorgente di ingresso, premi OPTION.
- Per configurare le impostazioni vedi "Riproduzione dei brani musicali memorizzati sui server multimediali (PC/ NAS)" nel "Manuale di istruzioni".

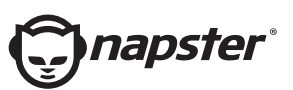

Napster e il logo Napster sono marchi di fabbrica e marchi depositati di Rhapsody International Inc. registrati negli Stati Uniti e in altri Paesi.

> Manual Development Group © 2017 Yamaha Corporation

> > Published 02/2017 IP-A0

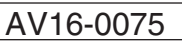